## Creación de tarifa de proveedor

Las tarifas de proveedor pueden cargarse desde la planilla de cada producto, en la solapa *Compra*:

|                               | ESOL PAQUETE                            | 1 KILO                  |                                  | <b> 2,00</b><br>Vendido |                |  | 2,00<br>Comprado  |        | 0,000<br>A Mano |
|-------------------------------|-----------------------------------------|-------------------------|----------------------------------|-------------------------|----------------|--|-------------------|--------|-----------------|
|                               | Puede ser vendido<br>Puede ser comprado |                         |                                  |                         | Previsto       |  |                   | Activo |                 |
| Información Gene              | ral Ventas Compra Inve                  | ntario Contabilidad Pro | oveedores                        |                         |                |  |                   |        |                 |
| Proveedores                   | 5                                       | De                      | finir listas de precios de prove | eedores.                |                |  |                   |        |                 |
| <ul> <li>Proveedor</li> </ul> | Variantes de producto                   | Cantidad mínima         | Unidad de medida                 | Precio                  | Moneda Fecha d |  | de inicio Fecha f |        | lización        |
| A MONTEROL                    |                                         | 0,00                    | Unidad(es)                       | 50,00                   | UYU            |  |                   |        | ť               |
| T WONTESOL                    |                                         |                         |                                  |                         |                |  |                   |        |                 |

Imagen 1 – Agregar tarifa desde la planilla de producto

También es posibles configurarlas directamente desde el menú *Compra > Compra > Tarifas de proveedor > Crear*.

|    | Compra                | Compra               | Control                  | Informes |                                          |         |               |             |        | 01     | 2    | 🔵 Yessica ( | Centi 🝷   | Cerrar | sesión |
|----|-----------------------|----------------------|--------------------------|----------|------------------------------------------|---------|---------------|-------------|--------|--------|------|-------------|-----------|--------|--------|
| Ta | rifa de compra        | Solicitud<br>Pedidos | les de pres<br>de compra | upuesto  |                                          | Buscar. |               | ★ Eavoritos | •      |        |      | 1-80 / 655  | < >       | =      | Q      |
|    | importar              | Proveed              | ores                     | _        |                                          | • Theo  | - Agrupar por | A T avoitos |        |        |      | 1-007-035   | •••       | -      | -      |
|    |                       | Tarifas d            | e proveedo               | r        |                                          |         | Cantidad      | Unidad de   |        |        | Fee  | cha de      | Fecha     |        | ^      |
|    | Proveedor             | Producto             | os                       |          | icto                                     |         | mínima        | medida      | Precio | Moneda | inio | cio         | finalizad | ión    |        |
| •  | GALLETERIA<br>VENECIA | Variante             | s de produc              | cto      | 3] SUCRALIGHT GOTAS 75 ML                |         | 0,00          | Unidad(es)  | 0,00   | UYU    |      |             |           |        |        |
| •  | BERPARK               |                      |                          | [3483]   | VINO BISQUERTT PETIRROJO CARMENERE 750 N | 1L      | 0,00          | Unidad(es)  | 0,00   | UYU    |      |             |           |        |        |

Imagen 2 – Crear una tarifa de proveedor desde el menú Inventario

En ambos casos la tarifa puede configurarse con los siguientes campos:

| Proveedor                           |                  |       |                    | Lista de precios      | i                    |             |     |
|-------------------------------------|------------------|-------|--------------------|-----------------------|----------------------|-------------|-----|
| Variantes de producto               |                  |       |                    | Producto              | [10258] SUCRALIGHT O | SOTAS 75 ML | - 2 |
| Proveedor                           | GALLETERIA VENEC | IA    | -                  | Cantidad mínima       | 0,00                 | Unidad(es)  |     |
| Nombre del producto                 |                  |       |                    | Precio lista IVA inc. | 0,00                 |             |     |
| del proveedor<br>Código de producto |                  |       |                    | % Dto 1               | 0,00                 |             |     |
| del proveedor<br>Tiempo inicial     | 4                | at an |                    | % Dto 2               | 0,00                 |             |     |
| entrega                             | 1                | dias  |                    | % Dto 3               | 0,00                 |             |     |
|                                     |                  |       |                    | % Dto 4               | 0,00                 |             |     |
|                                     |                  |       |                    | % Dto 5               | 0,00                 |             |     |
|                                     |                  |       |                    | % Dto 6               | 0,00                 |             |     |
|                                     |                  |       |                    | % Dto al pago         | 0,00                 |             |     |
|                                     |                  |       |                    | Precio                | 0,00                 | UYU         | - 2 |
|                                     |                  |       |                    | Validez               |                      | • a         | •   |
|                                     |                  |       |                    |                       |                      |             |     |
| Lista de precios                    |                  |       | Porcentaje utilida | d                     |                      |             |     |
| Agregar línea                       |                  |       |                    |                       |                      |             |     |

Imagen 3 – Pantalla de edición de tarifa de proveedor

- Proveedor: Seleccionar el proveedor al que corresponde la tarifa
- **Nombre y Código del proveedor**: Si el proveedor cuenta con nombre y código particular del producto, diferente al manejado por el sistema.
- **Tiempo inicial de entrega**: Si está definido el plazo en que el proveedor suele entregar el producto.
- **Producto**: Seleccionar el producto para el cual aplica la tarifa
- Precio de lista IVA inc.: Precio de lista del proveedor
- % Dto 1 al 5: Descuentos aplicados por el proveedor (se aplican en cascada)
- % Dto 6: Descuentos adicional (se aplican en cascada y cuenta con fecha de validez)
- **%Dto al pago**: Descuento al pago (no se aplica al precio ni a los pedidos de compra)
- **Precio**: Se calcula automáticamente en base al precio de lista menos los descuentos indicados (excepto el descuento al pago)
- Validez: Solo aplica al descuento adicional (% Dto 6)
- **Lista de precios**: Aquí se define la lista de precios de un producto y el porcentaje de utilidad definido para el mismo sobre dicha lista.

Para definir el precio de venta de los productos en cada lista de precios (tarifa de venta) se deberá cargar cada una de las listas BASE y asignar la utilidad que corresponde.

| Lista de precios  | Porcentaje utilidad | Precio lista |
|-------------------|---------------------|--------------|
| Base_Centro (UYU) | 50,00               | 0,00 🏛       |
| Agregar línea     |                     |              |
|                   |                     |              |
|                   |                     |              |
|                   |                     |              |

Imagen 4 - Configuración de listas de precios y utilidad

Una vez se pulsa sobre **Guardar** el sistema calcula automáticamente el valor **Precio** (utilizado para las compras) en base al precio de lista IVA inc. y los descuentos aplicados en cascada del 1 al 6. A su vez se registra el precio de venta del producto en cada lista de precios cargada en el cuadro de la *Imagen 4* que se mostrará también en el campo "**Precio lista**" de dicho cuadro.

NOTA: Si se está creando una tarifa desde la edición de un producto, el precio se calculará una vez se guarden los cambios del producto y no al guardar los cambios en la tarifa únicamente.

| Guardar Descartar         |             |      |                    |              |                       |            |            | 1/1 < > |
|---------------------------|-------------|------|--------------------|--------------|-----------------------|------------|------------|---------|
| Proveedor                 |             |      |                    |              | Lista de precios      |            |            |         |
| Variantes de              |             |      |                    |              | Producto              | Producto C |            | • 🖸     |
| Provedor                  | Proveedor 1 |      |                    | • (          | Z Cantidad mínima     | 0,00       | Unidad(es) |         |
| Nombre del                |             |      |                    |              | Precio lista IVA inc. | 500,00     |            |         |
| producto del              |             |      |                    |              | % Dto 1               | 20,00      |            |         |
| Código de                 |             |      |                    |              | % Dto 2               | 10,00      |            |         |
| producto del<br>proviedor |             |      |                    |              | % Dto 3               | 0,00       |            |         |
| Tiempo inicial            | 1           | días |                    |              | % Dto 4               | 0,00       |            |         |
| entrega                   |             |      |                    |              | % Dto 5               | 0,00       |            |         |
|                           |             |      |                    |              | % Dto 6               | 0,00       |            |         |
|                           |             |      |                    |              | % Dto al pago         | 0,00       |            |         |
|                           |             |      |                    |              | Precio                | 360,00     | UYU • 🖓    |         |
|                           |             |      |                    |              | Validez               |            | * a *      |         |
|                           |             |      |                    |              |                       |            |            |         |
| Lista de precios          |             | F    | orcentaje utilidad | Precio lista |                       |            |            |         |
| Base_Centro (UYU)         |             |      | 50,00              | 540,00       | 8                     |            |            |         |

Imagen 5 - Actualización de campos al guardar la tarifa de proveedor